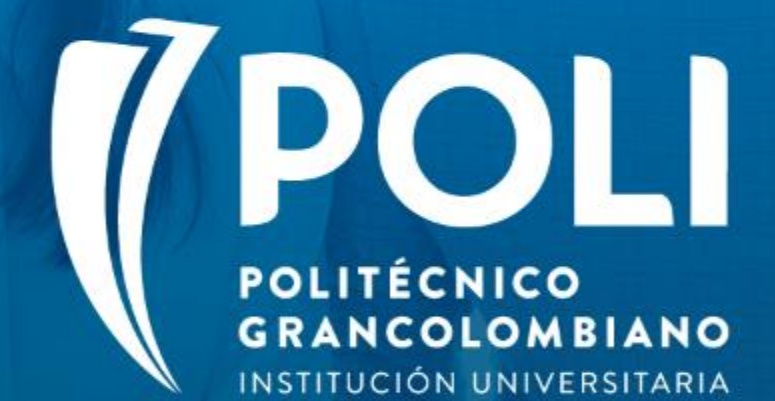

# PROYECTO BANNER Sesiones de formación a usuarios finales.

Facilitador Yenny Esperanza Moreno Sabogal Septiembre 4 de 2020 Intensidad horaria: 1 hora

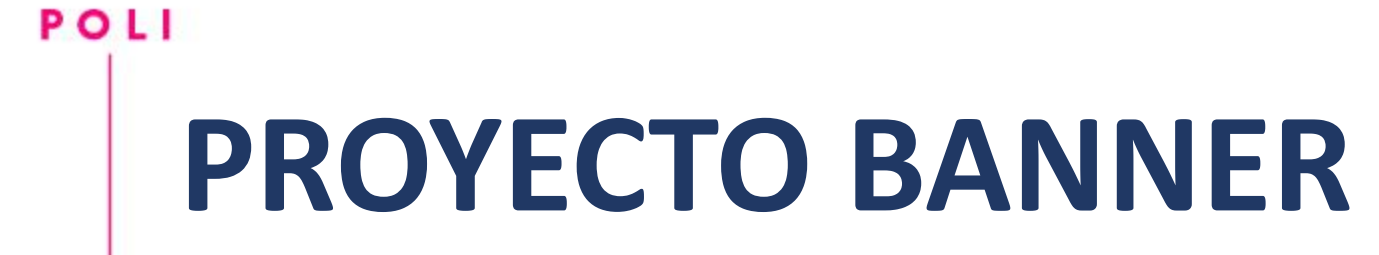

(P

### "Planta física"

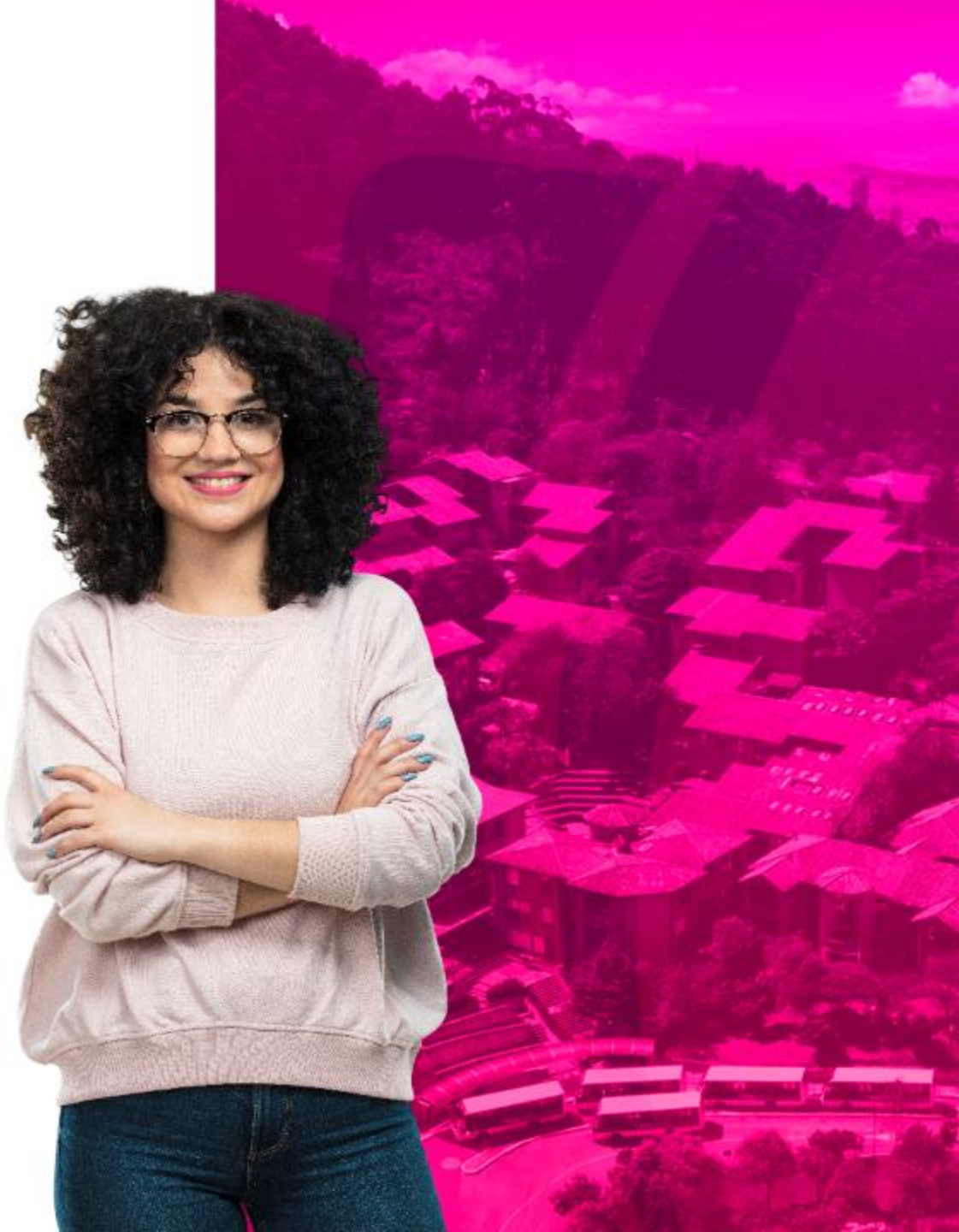

# COMPROMISOS DE LA SESIÓN

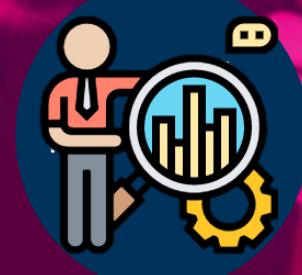

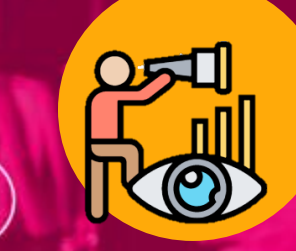

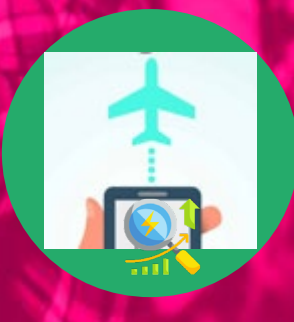

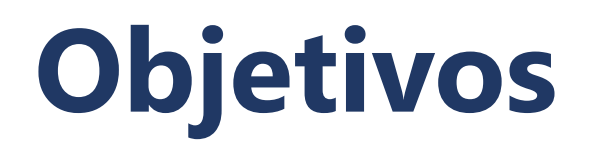

Reconocer cómo se llevará a cabo el proceso de asignación de planta física en el nuevo sistema de información académica.

Dar a conocer las configuraciones específicas requeridas e involucradas en el proceso

Explicar cómo realizar los ajustes y los campos obligatorios para el correcto funcionamiento.

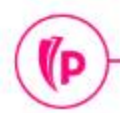

### Agenda

#### 1. Overview

#### 2. Proceso Planta física

- > Términos y Paginas Relacionadas
- ➢ Flujo del Proceso
- > Asignar y gestionar
  - Edificio y Salón
  - > Ajustes a NRC
  - > Evento
- 3. Ejercicios

(P)

- 4. Dudas o Inquietudes
- 5. Examen y encuesta de Satisfacción

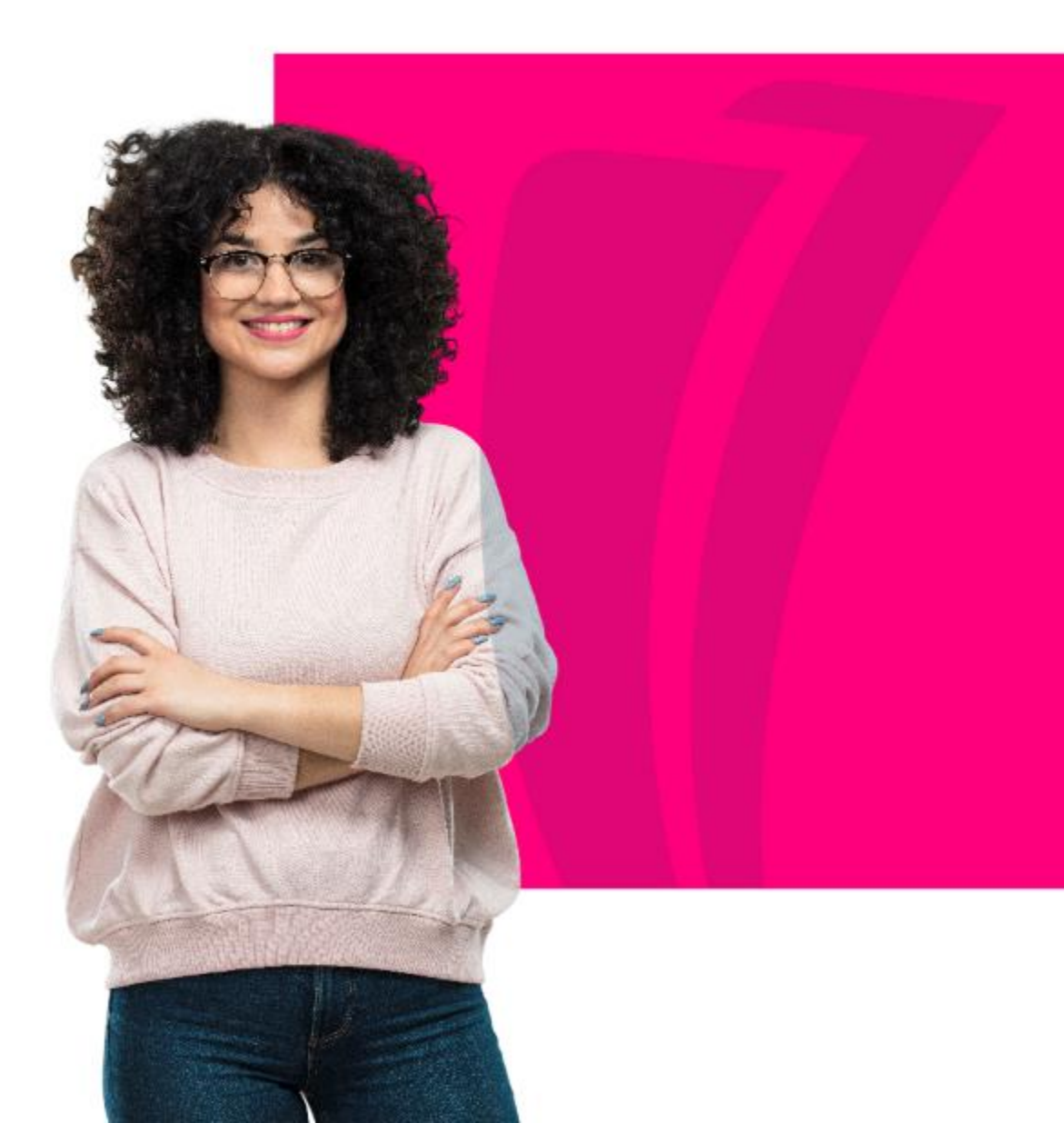

## Overview

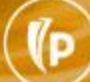

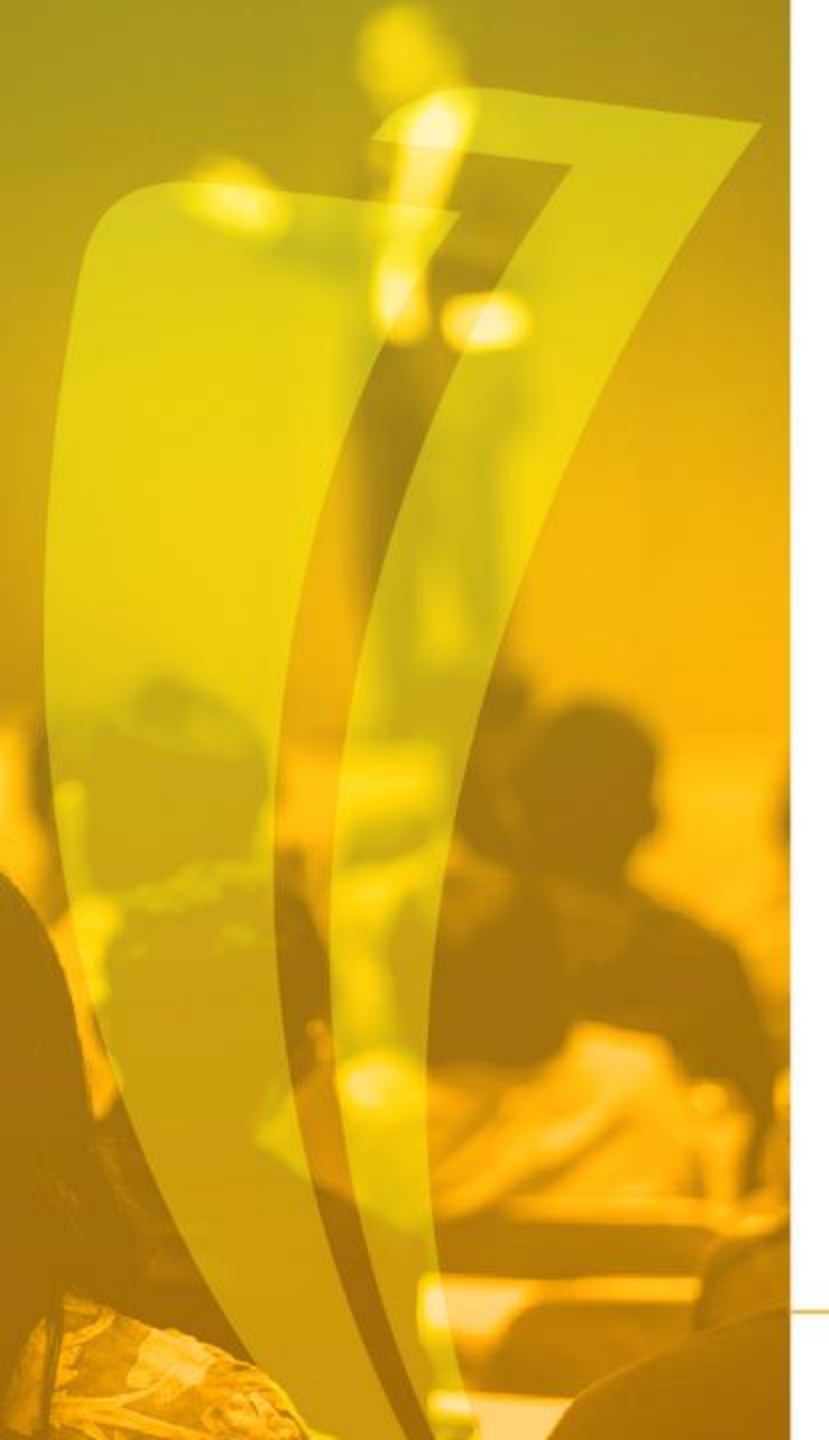

### Qué es Banner?

Es un sistema de información integral con un amplio rango de funciones, desde la gestión estratégica de los datos, hasta el procesamiento de los registros

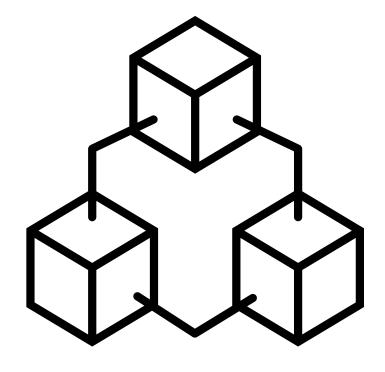

# Entorno de Trabajo

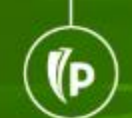

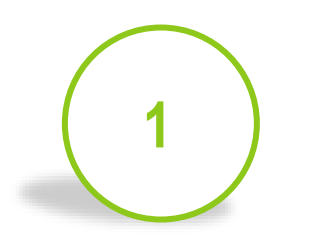

Banner consta de 2 ambientes:

- ✓ Admin Pages: Banner
   Nativo de Internet
- ✓ **SSB**:AutoServicio Banner.

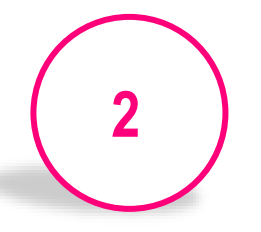

Las aplicaciones en Admin Pages se presentan en "Páginas Administrativas"

- Basadas en Bloques, Pestañas y Campos.
- El nombre de cada forma está hecho con base en una nomenclatura de 7 letras.

Las aplicaciones en AutoServicio están destinadas para los alumnos y profesores y se presentan como una página web estándar.

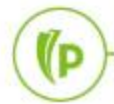

- Interacción con Banner
- Ingreso a Banner <a href="https://sispoli.ilumno.com/">https://sispoli.ilumno.com/</a>

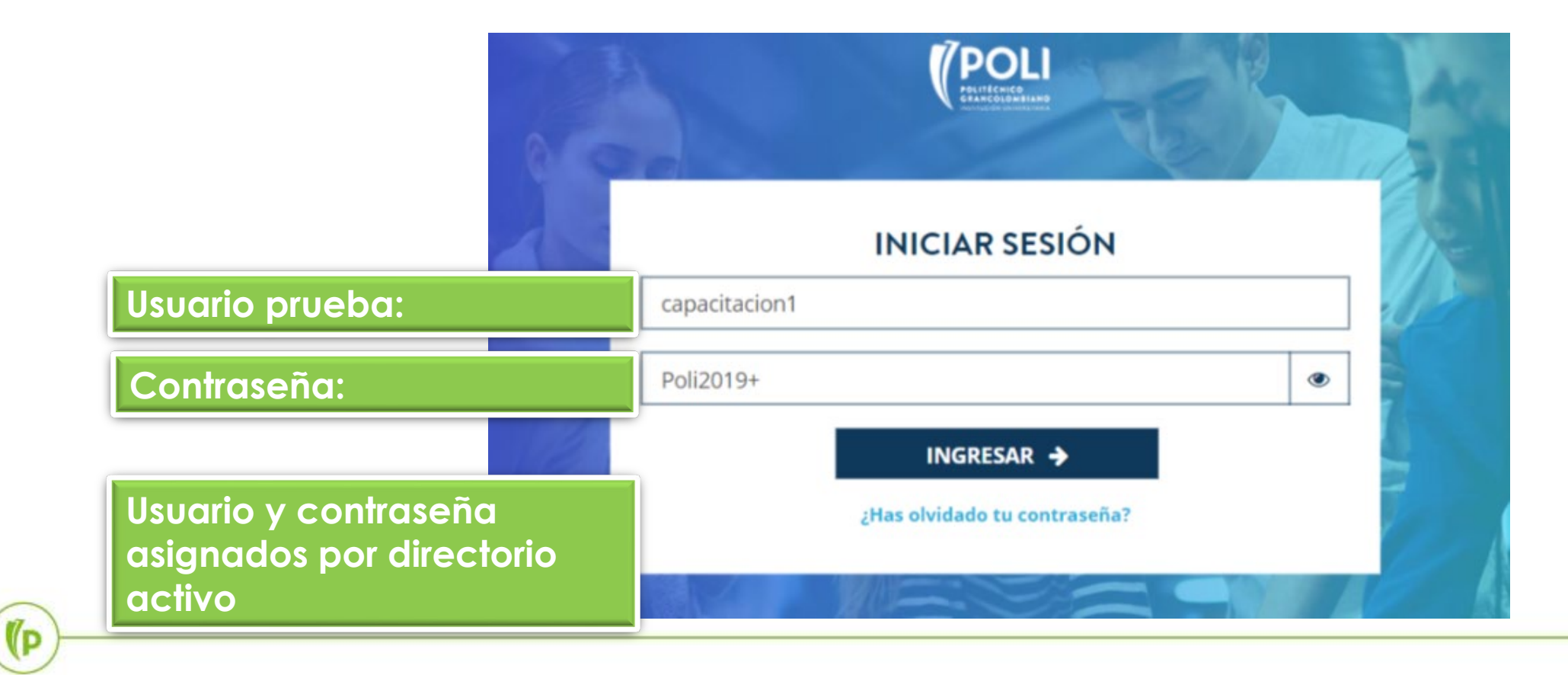

#### Pantalla de Inicio

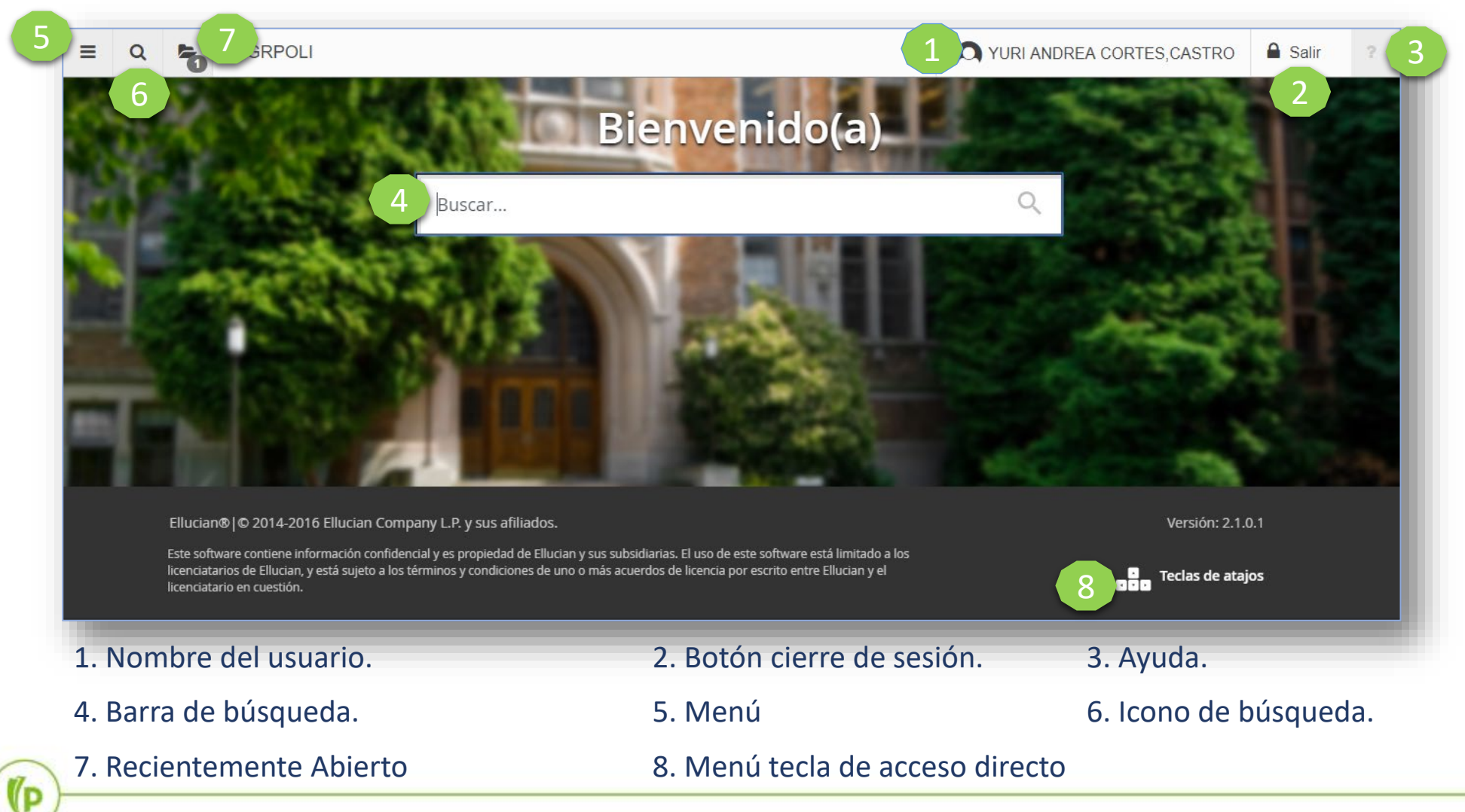

(P

Ambiente Admin Pages

|         | Pestañas                                                                                                    |      |
|---------|----------------------------------------------------------------------------------------------------|------|
| 5.      | 🗙 Identificación de General de Personas SPAIDEN 9.3 (PRODB9DV) 🗈 AGREGAR 🖺 RECUPERAR 🛔 RELACIONADO 🔅 HERRAMIENTAS                                                                                                    | 1    |
| Bloque  | ID: 201721189 CARLOS, CONTRERAS/BERRIOS A                                                                                                    |      |
|         | Identificación actual Identificación alterna Dirección Teléfono Biográfica Correo-e Contacto de emergencia Identificación adicional                                                                                                    | nar. |
|         | ID 201721189 Tipo de nombre                                                                                                    |      |
|         | PERSONA     PERSONA     PERSONA | rar  |
| Bloque  | Apellio     CONTRERAS/BERRIOS     Prefijo       Nombre     CARLOS        Segundo nombre     ALBERTO     Nombre carlos                                                                                                    |      |
| Detaile | - EMPRESA 🗄 Insertar 🖷 Eliminar 🖬 Copiar 🤻 Filt                                                                                                    | rar  |
|         | Nombre                                                                                                    |      |
|         | 🕆 ORIGEN DE ID Y NOMBRE                                                                                                    | rar  |
|         | Última actualización                                                                                                    |      |
|         | GUAR                                                                                                    | RDAR |
|         | EDIT Registro: 1/1 SPRIDEN_CURRENT.PERS_SUFFIX [1] elluc                                                                                                    | ian  |

#### Ambiente SSB

#### ellucian.

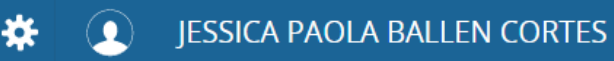

#### Servicios para alumnos

#### Hola JESSICA PAOLA BALLEN CORTES,

Esta es la página de entrada a sus servicios. Desde aquí, puede ir a las siguientes páginas usando el menú de Banner en el encabezado (Alt+M) dependiendo de su rol en la institución:

- Perfil de alumno para asesoría
- Perfil del alumno
- Ver Calificaciones
- Lista de clases
- Control de asistencia

Si tiene alguna pregunta, enviar un correo electrónico a la oficina de inscripciones.

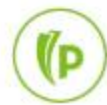

#### • Páginas Administrativas

 Las páginas administrativas de Banner tienen un nombre que es una nomenclatura de 7 letras:

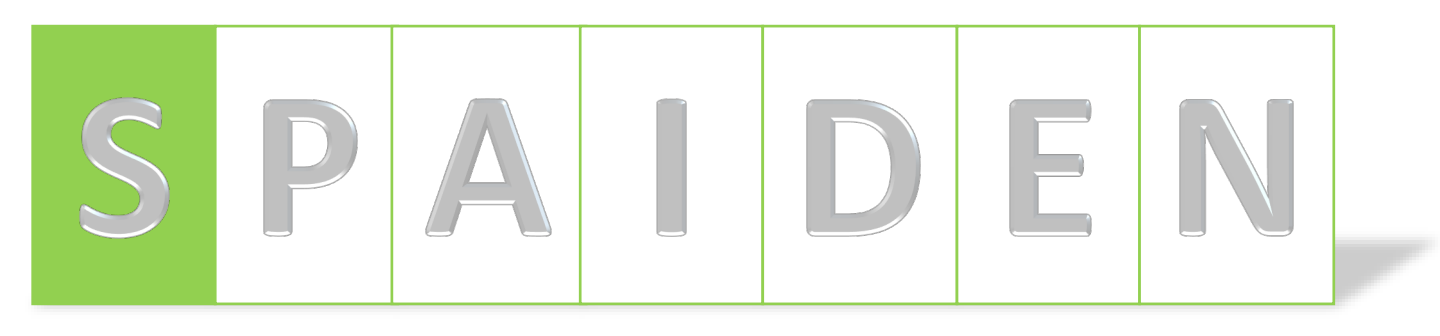

Posición 1:

- Identifica el producto de Banner al que pertenece la página administrativa, ejemplos:
  - $S \rightarrow$  Student: Alumnos
  - $F \rightarrow$  Finance: Finanzas
  - $G \rightarrow$  General: General
  - $T \rightarrow$  Accounts Receivable: Cuentas por Cobrar
  - W,Y,Z → Reservado para aplicaciones del cliente.

#### Páginas Administrativas

 Las páginas administrativas de Banner tienen un nombre que es una nomenclatura de 7 letras:

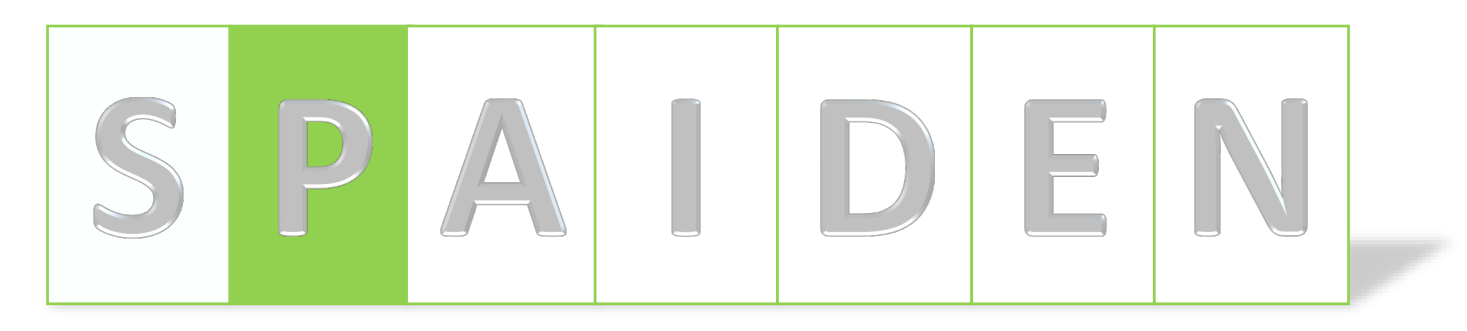

Posición 2:

- Identifica el módulo de Banner al que pertenece la página administrativa, ejemplos:
  - $A \rightarrow$  Admissions: Admisiones
  - $C \rightarrow$  Catalog: Catálogo
  - $F \rightarrow$  Registration/Fee Assessment: Inscripción/Estimación de Cuotas
  - T  $\rightarrow$  Validation Form/Table: Forma de Validación/Tabla
  - $P \rightarrow$  Person: Persona

#### Páginas Administrativas

 Las páginas administrativas de Banner tienen un nombre que es una nomenclatura de 7 letras:

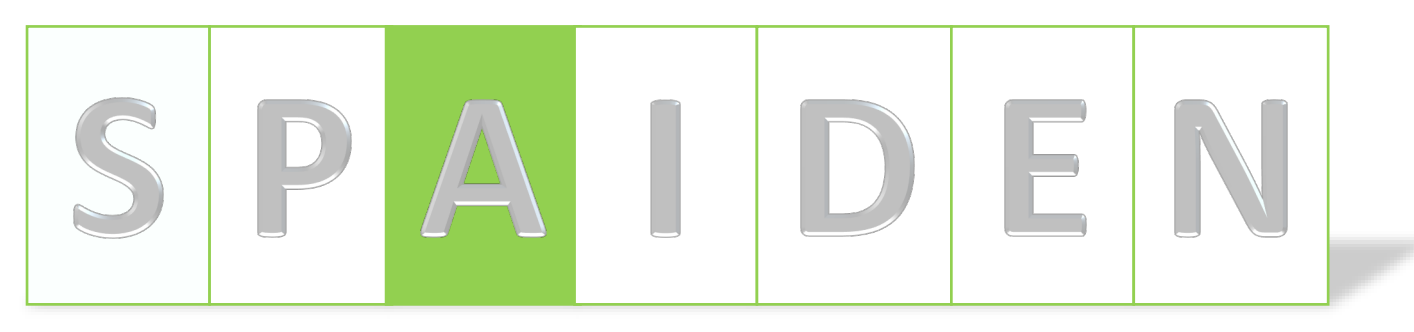

Posición 3:

- Identifica el tipo de página administrativa, ejemplos:
  - A → Application: Aplicación
  - I → Inquiry: Consulta
  - $P \rightarrow$  Process: Proceso
  - $R \rightarrow$  Rules Table, Reports, Process: Tabla de Reglas, Reportes
  - V → Validación

#### • Páginas Administrativas

 Las páginas administrativas de Banner tienen un nombre que es una nomenclatura de 7 letras:

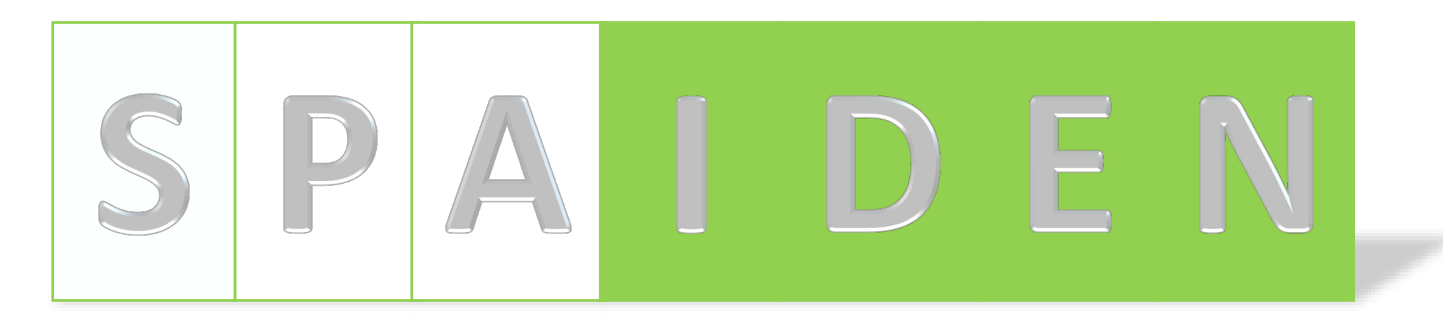

#### • Posición 4, 5, 6 y 7:

- Es una abreviación de la página administrativa en sí, ejemplos:
  - IDEN → Identification: Identificación
  - ADMS → Admission: Admisión
  - PERS → Person: Persona
  - ALST  $\rightarrow$  Attendance List: Lista de Asistencia
  - REGS → Registrations: Inscripciones

#### Codificación de períodos:

#### CÓDIGO 6 DÍGITOS

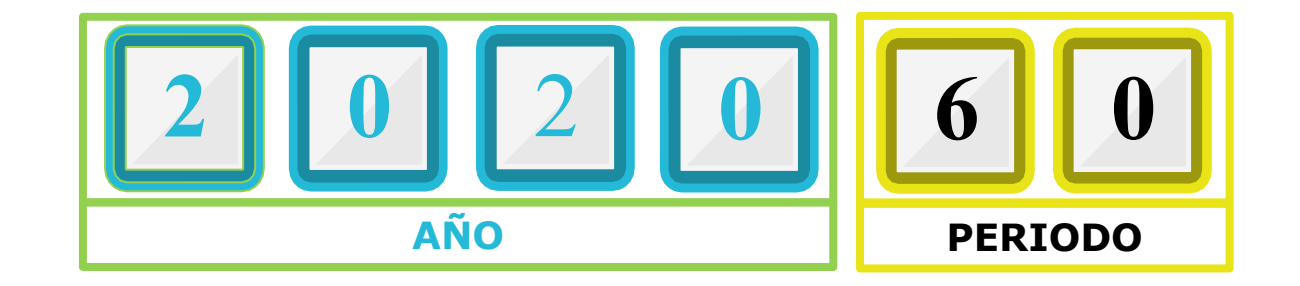

|      | CÓDIGO | PERIODO                         | 0   | CÓDI | GO  | PERIODO             |
|------|--------|---------------------------------|-----|------|-----|---------------------|
|      |        |                                 | RAI | 30   | )   | PRIMER SEMESTRE     |
| 0    | 10     | PRIMER SEMESTRE                 | SGI |      |     |                     |
| GRAD | 50     | INTERSEMESTRAL PRIMER SEMESTRE  | РО  | 80   |     | SEGUNDO SEMESTRE    |
| PREC | 60     | SEGUNDO SEMESTRE                |     |      |     |                     |
|      | 98     | INTERSEMESTRAL SEGUNDO SEMESTRE | CE  | 00   | EDU | CACION PARA LA VIDA |

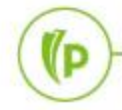

Validación de código de periodo STVTERM

Codificación de períodos:

(P

#### •Línea de tiempo en un año por nivel

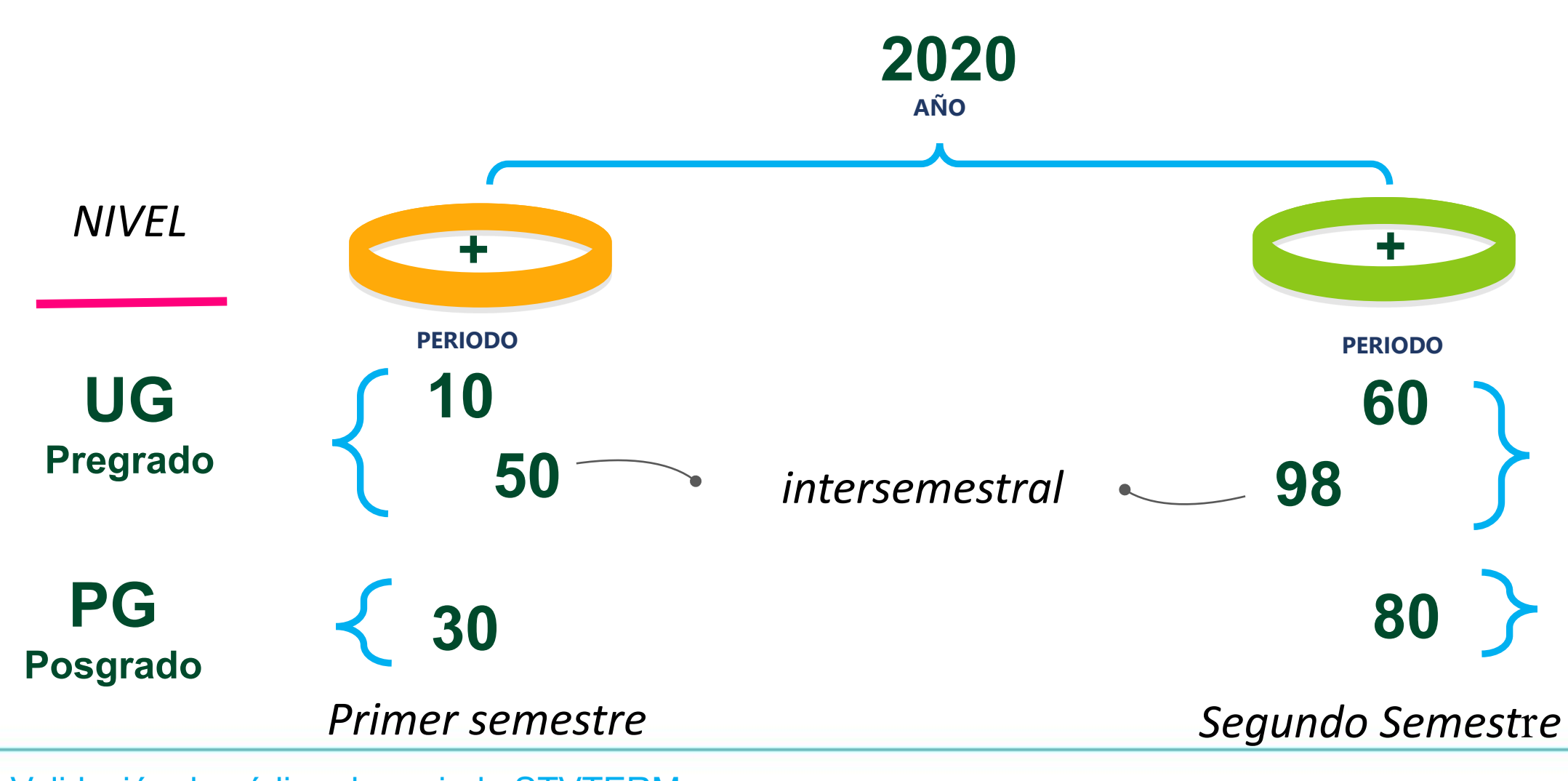

Validación de código de periodo STVTERM

#### Codificación de Partes de períodos:

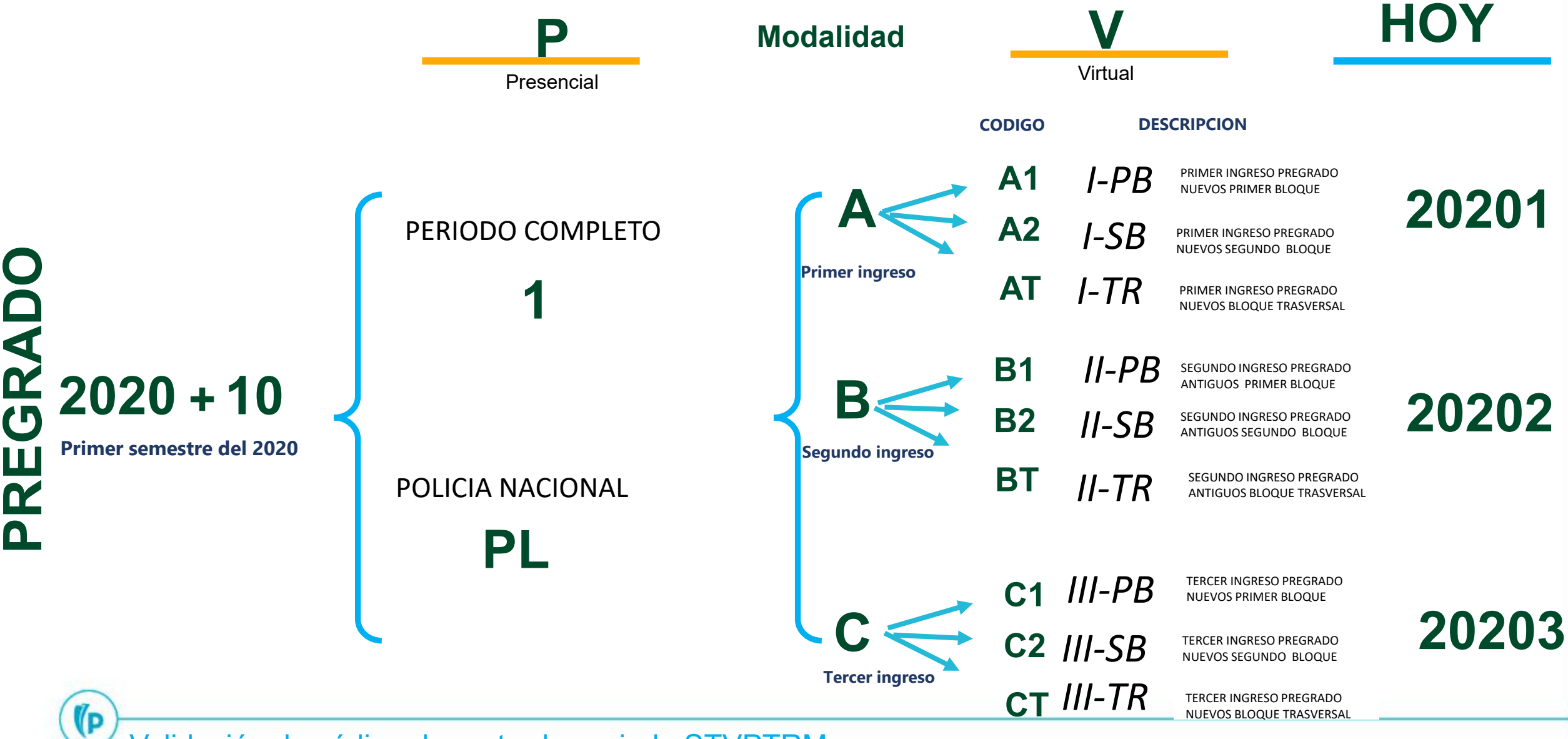

Validación de código de parte-de-periodo STVPTRM

Codificación de Partes de períodos:

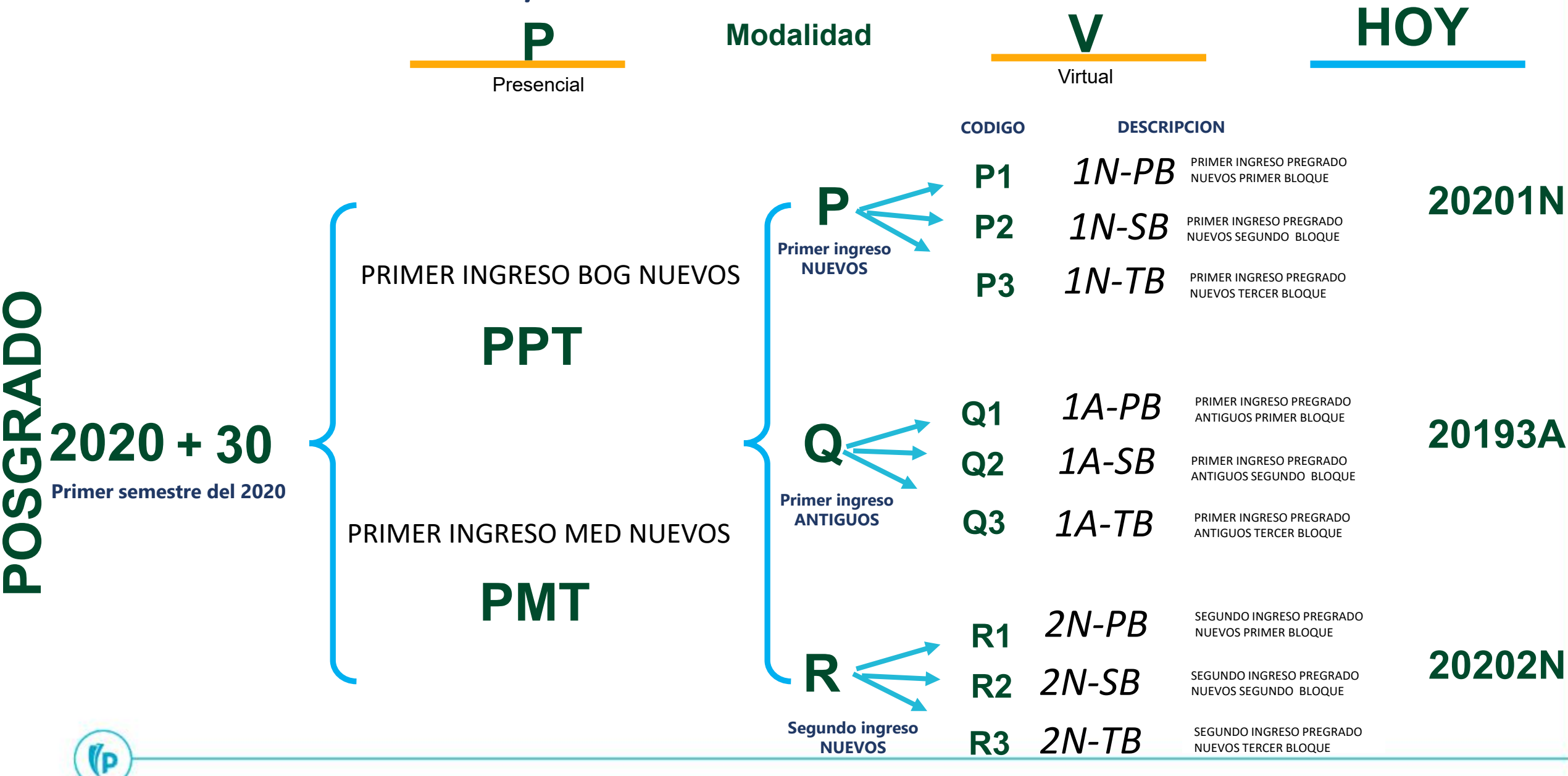

Validación de código de parte-de-periodo STVPTRM

# **Proceso Planta Física**

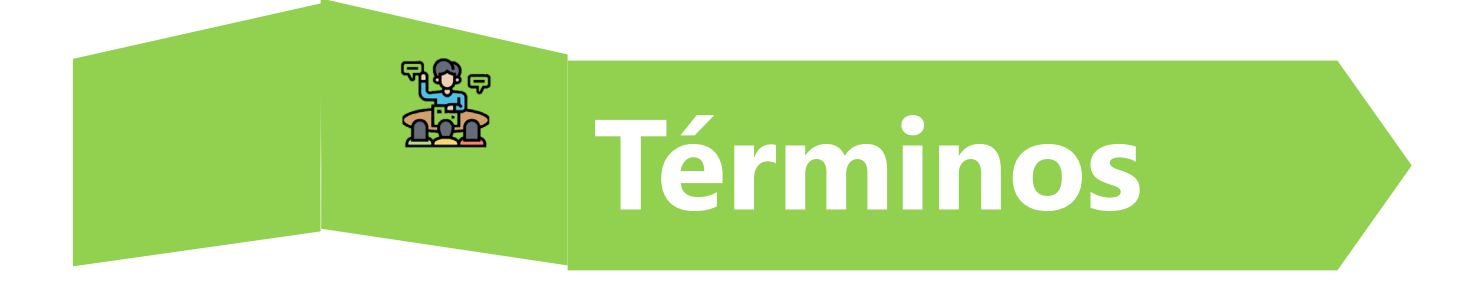

**NRC:** Sección de un curso creada en un periodo. Contiene información como: El curso, los cupos de inscripción, el horario que se imparte, el docente, y el espacio físico que será asignado.

**Evento:** Actividad dentro de la institución que recibirá asistentes, y tendrá un público asociado. Ejemplo: talleres, exposiciones, charlas, etc.

**Función:** son subdivisiones del evento, las cuales se imparten en un día/hora y lugar determinado. Todo evento creado, debe tener al menos 1 función asociada.

**Espacio físico:** Lugar donde se impartirá un curso (según programación académica) o bien donde se realizará un evento determinado. Consiste de Edificio (el cual incluye el campus) y el salón específico.

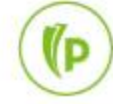

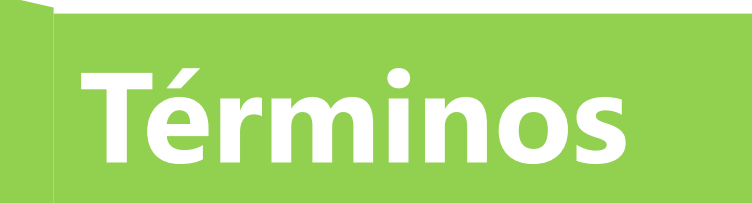

**Campus:** Terreno de la institución donde hay uno o más edificios.

**Edificio:** Estructura dentro de un campus, con salas de clase o multipropósitos.

**Salón:** Espacio dentro de un edificio destinado a un propósito particular, por ejemplo: dictar clases, como alojamiento, para eventos, etc.

**Atributos:** Propiedades que puede tener un salón o un edificio como: laboratorio, sala de computo, estudio, espacio deportivo.

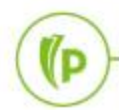

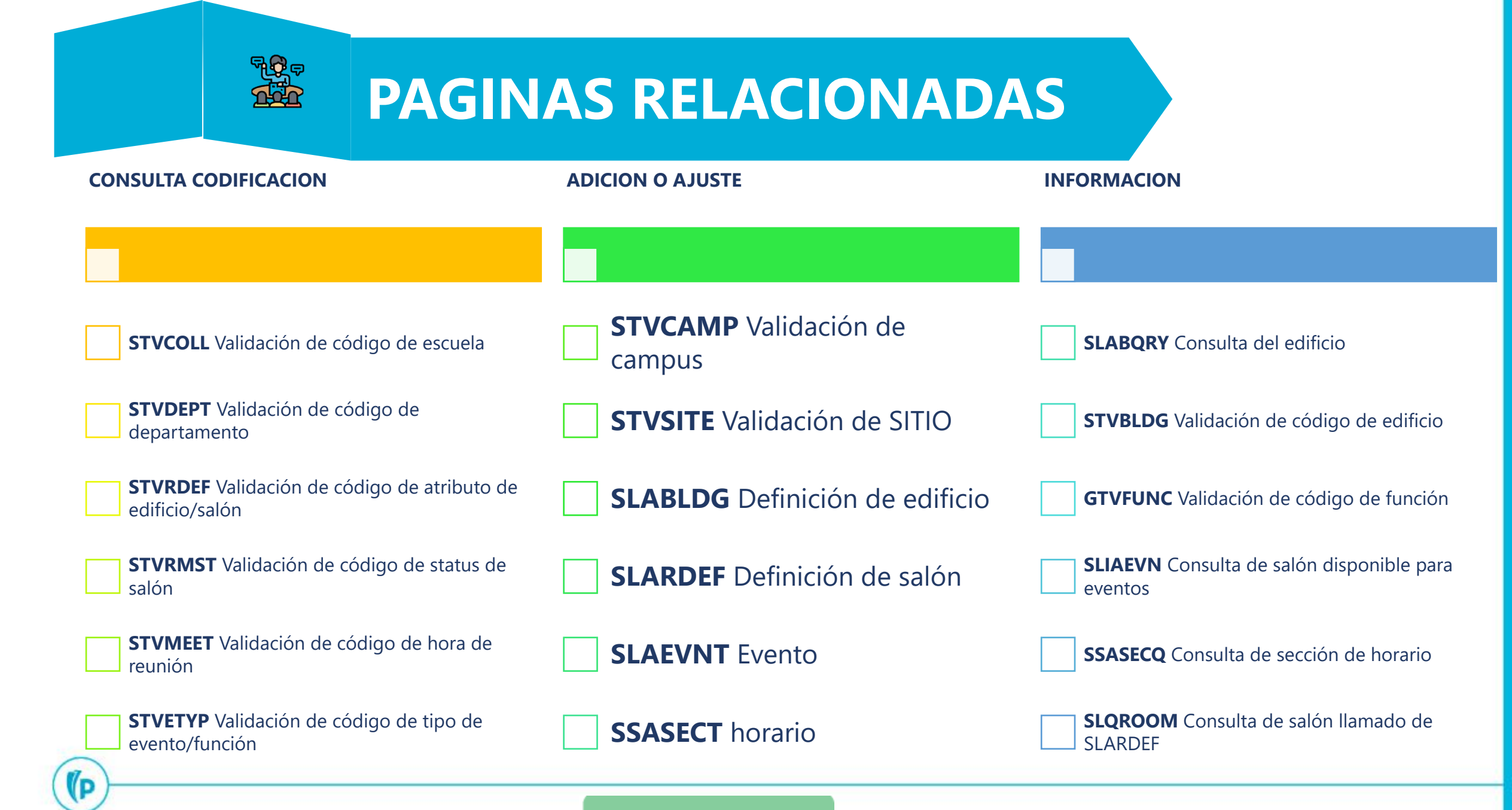

Comencemos!

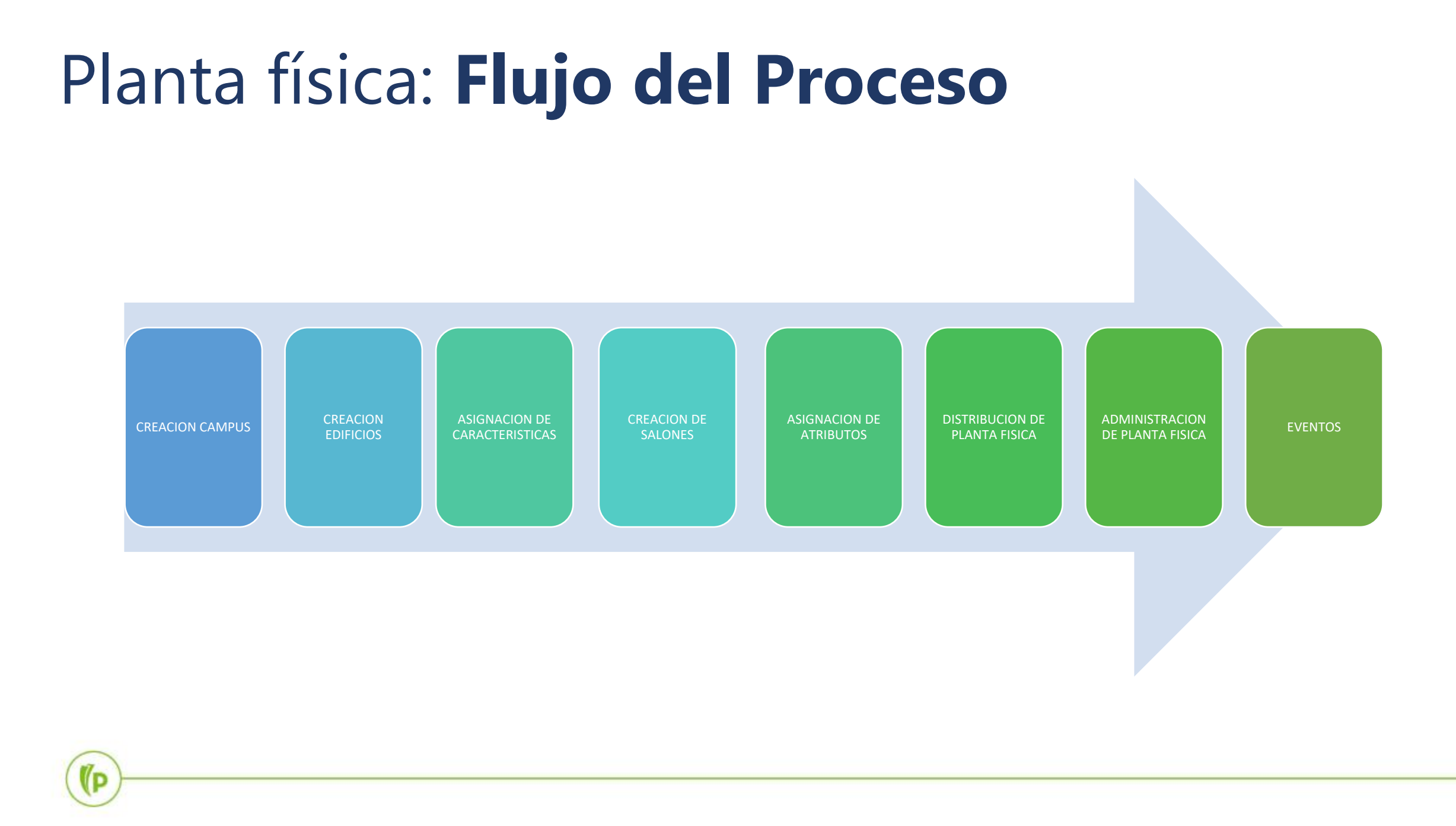

### Planta física: Contextualización asignación

#### Masiva MDUU A8

Cuando la institución está realizando la programación académica de un periodo, creará todas las secciones que se desean (con su respectiva información asociada) y además definirá la planta física para cada una de ellas.

La lógica del procedimiento se divide en 3 partes:

Cargue programación académica

- SSASECT (Horario)
- Cargue de restricciones

(P

- SSARRES (Restricciones de horario)
   Cargue de inscripciones
- > SFAREGS Inscripción de curso de alumno

Los espacios físicos pueden dividirse en Campus, Edificios y Salones.

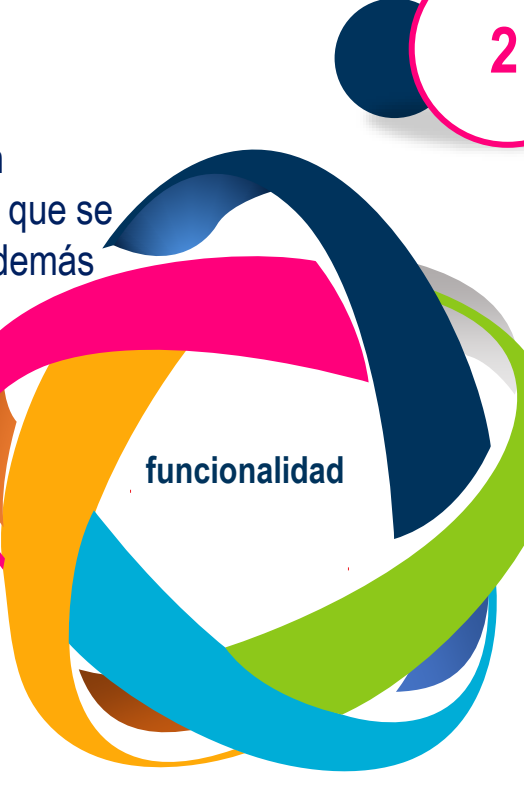

#### Condiciones

- Tener definida la programación académica
- Que los estudiantes se encuentren habilitados académica y financieramente
- ✓ Planta física habilitada, disponible

#### Individual SSASECT

- Las reglas son de acuerdo a los lineamientos de la universidad y el área responsable del proceso
- Validar solicitudes, si no registra se debe asignar o ajustar salón

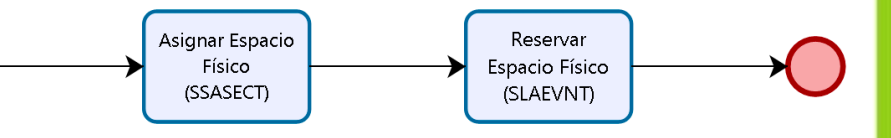

se puede crear un evento llamado "reserva de espacio" el cual se imparte en un espacio físico, y así la institución sabe de manera interna, cuáles salones están reservados para algún propósito determinado.

### Planta Física: Campus

(P

| ×      | Validación de código de campus STVCAMP 9.3.10 (POLI) | AGREGAR   | RECUPERAR         | a 晶 RELAC   | CIONADO      | 🔆 HERR/    | AMIENTAS   |
|--------|------------------------------------------------------|-----------|-------------------|-------------|--------------|------------|------------|
| ▼ VALI | ACIÓN DE CÓDIGO DE CAMPUS                            | 0         | Insertar 🗧 Elimin | ar 🧧 Copiar | 🗎 Más in     | formación  | Ϋ Filtrar  |
| Código | * Descripción *                                      | ID de dis | trito/escuela     | Diferencia  | Diferencia h | oraria con | UTC        |
| BOG    | BOGOTA MEDELLIN                                      |           |                   |             |              |            |            |
| CTG    | CARTAGENA                                            |           |                   |             |              |            |            |
| MDE    | MEDELLIN                                             |           |                   |             |              |            |            |
| OTR    | OTRO                                                 |           |                   |             |              |            |            |
| VIR    | VIRTUAL                                              |           |                   |             |              |            |            |
| K <    | 1 de 1 ▶ M 10 ∨ Por página                           |           |                   |             |              | Regis      | tro 1 de 5 |

Se inserta un registro. Se ingresa código y descripción.

| Validación de                | código de sitio STVSITE 9.3 (POLI) |                    |            | AGREGAR  | RECUPERAR           | 뤕 RELACIO | ONADO 🔅 HERF    | RAMIENTAS  |
|------------------------------|------------------------------------|--------------------|------------|----------|---------------------|-----------|-----------------|------------|
| ALIDACIÓN DE CÓDIG           | O DE SITIO                         |                    |            | 0        | Insertar 🗧 Eliminar | Te Copiar | Más información | Ϋ, Filtrar |
| Código de sitio              | BOC                                | Calle línea 4      | 5000       |          |                     |           |                 |            |
| Descripción *                | CAMPUS CIUDAD                      | Ciudad *           | BOGOTÁ D.C |          |                     |           |                 |            |
| Número de casa               | 10PBOG01                           | Estado o provincia | BOG        | BOG      | OTA, D.C.           |           |                 |            |
| Calle línea 1                |                                    | Código postal      | CO11001    |          |                     |           |                 |            |
| Calle línea 2                |                                    | País               | CO         | COLOMBIA |                     |           |                 |            |
| Calle línea 3                | 5000                               | Otra descripción   |            |          |                     |           |                 |            |
| <ul> <li>1 de 282</li> </ul> | ▶ 🕅 🗌 🔽 Por página                 |                    |            |          |                     |           | Registr         | o 1 de 282 |
|                              |                                    |                    |            |          |                     |           |                 |            |
|                              |                                    |                    |            |          |                     |           |                 |            |

Se guardan los cambios

### Planta Física: Edificios

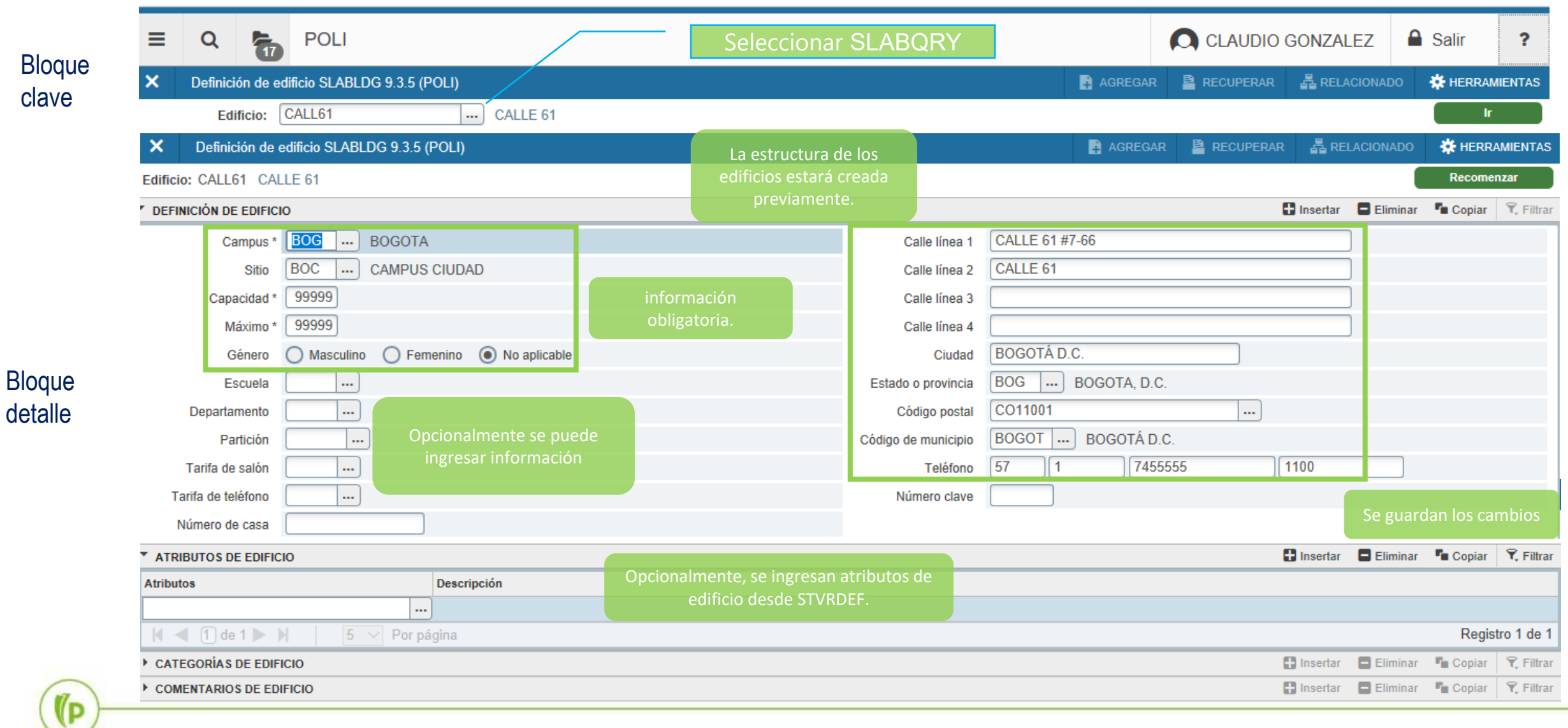

#### Validación de código de edificio STVBLDG

### Planta Física: Salones

|                 | × Definición de                                | salón SLARDEF 9.3 [LASC:8.5.6] (POLI)    |                                                  |                                                 |                | AGREGAR | RECUPERAR                                   | RELACIONADO                  | 🗱 HERRA                  | MIENTAS   |
|-----------------|------------------------------------------------|------------------------------------------|--------------------------------------------------|-------------------------------------------------|----------------|---------|---------------------------------------------|------------------------------|--------------------------|-----------|
| Bloque<br>clave | Edificio:<br>Periodo:                          | B BLOQ                                   | JE B seleccior                                   | Salón: AUDIEN                                   | NCIAS          | Se sale | crea el código del<br>ón. No hay tabla de   |                              |                          | r         |
|                 | DEFINICIÓN DE SALÓN                            |                                          |                                                  |                                                 |                | va      | llidacion asociada.                         | ar 🗖 Eliminar                | Copiar                   | 🕄 Filtrar |
|                 | Periodo nuevo                                  | 000000                                   |                                                  | Partic                                          | ión            |         |                                             |                              |                          |           |
|                 | De periodo                                     | 000000                                   |                                                  | Tarifa de sa                                    | lón            |         |                                             |                              |                          |           |
|                 | A periodo                                      | 999999                                   |                                                  | Tarifa de teléfo                                | no             |         |                                             |                              |                          |           |
|                 | Descripción                                    | SALA DE AUDIENCIAS                       | Ingrese la "descr<br>"tipo de salón"<br>"conosid | ipción", el Código de país (<br>"status" teléfo | del 57<br>no   |         | Opcionalmente ing<br>Escuela, Partición, te | rese informa<br>léfono, Dime | ción como<br>nsiones, et | tc.       |
|                 | Capacidad *                                    | 25 Máxima 25                             | Capacita                                         | Código de ár                                    | rea            |         |                                             |                              |                          |           |
|                 | Género                                         | O Masculino O Femenino O No disp         | onible                                           | Número de teléfo                                | no             |         |                                             |                              |                          |           |
|                 | Tipo de salón                                  | O Residencia universitaria 💿 Salón de cl | ases 🔘 Otro                                      | Extensi                                         | ión            |         |                                             |                              |                          |           |
| Bloque          | Escuela                                        |                                          |                                                  | Tarifa de servic                                | ios            |         |                                             |                              |                          |           |
| detalle         | Departamento                                   |                                          |                                                  | Periodo de tiem                                 | po (Ninguno)   | -       |                                             |                              |                          |           |
|                 | Status                                         | AC ACTIVO                                |                                                  | Priorid                                         | lad 🗌          |         |                                             |                              |                          |           |
|                 | Categoría                                      |                                          | La estructura de los                             | Número cla                                      | ive            |         |                                             |                              |                          |           |
|                 | Dimensiones<br>Ancho (pies)<br>Longitud (pies) |                                          | salones estará creada<br>previamente.            | Área (p<br>cuadrade                             | ies<br>os)     |         |                                             | Se guardan                   | los cambio               | os        |
|                 | Edificio: B BLOQUE                             | B Salón: AUDIENCIAS Periodo: 20206       | 0                                                |                                                 |                |         |                                             | (                            | Recomer                  | nzar      |
|                 | ATRIBUTOS DE SALÓN                             | 1                                        | Opcionalmente, se i                              | ngrésan atributos de salór                      | i desde STVRDE | F       | 🖶 Inser                                     | tar 🗧 Eliminar               | The Copiar               | 🕄 Filtrar |
| 0               | DESACTIVACIÓN DE S                             | ALÓN                                     |                                                  |                                                 |                |         | 🖶 Inser                                     | tar 🗧 Eliminar               | Copiar                   | 🕄 Filtrar |
| In              | COMENTARIOS DE SA                              | LÓN                                      |                                                  |                                                 |                |         | 🛨 Inser                                     | tar 📮 Eliminar               | Copiar 📲                 | 🕄 Filtrar |
|                 | Validación                                     | de código de edifici                     | o STVBI DG                                       |                                                 |                |         |                                             |                              |                          |           |

#### Validación de código de edificio STVBLDG

|         | × Horario SSASE        | ECT 9.3.9 (POLI)                           | registrar                     |                        |                        | 🔒 AGREGAR  🗎                    | RECUPERAR  | RELACIONADO       | 🔆 HERRAMIENT         | AS |
|---------|------------------------|--------------------------------------------|-------------------------------|------------------------|------------------------|---------------------------------|------------|-------------------|----------------------|----|
| Bloque  | Periodo:               | 202060                                     | registrar                     | NRC:                   | 10001                  |                                 |            |                   | lr                   | D  |
|         | Materia:               | DRE                                        |                               | Curso:                 | 41545                  |                                 |            |                   |                      |    |
|         | Título:                | SOCIEDADES                                 |                               |                        |                        |                                 |            |                   |                      |    |
|         | (                      | 🚊 Crear NRC                                |                               |                        |                        |                                 |            |                   |                      |    |
|         |                        |                                            |                               |                        |                        |                                 |            |                   |                      | _  |
|         | Periodo: 202060 NRC    | C: 10001 Materia: DRE Curso: 4154          | 5 Título: SOCIEDADES          |                        | © Copiar NRC ©         | Crear NRC                       |            |                   | Recomenzar           |    |
|         | Información de sección | de curso Información de ingreso de sección | Instructor y horas de reunión | Preferencias de secció | n                      |                                 |            |                   |                      | Í  |
|         | INFORMACIÓN DE SEC     | CIÓN DE CURSO                              |                               |                        |                        | Insertar                        | Eliminar ¶ | Copiar 🛛 Más in   | formación 🛛 🔍 Filtra | 4  |
|         | Materia                | DRE DERECHO                                | Campus * M                    | DE MEDELLIN            |                        | Modo de calificar               | S (        | CALIFICACION EST  | FANDAR               |    |
|         | Número de curso        | 41545                                      | Status * A                    | ACTIVO                 |                        | Sesión                          | D [        | DIURNO            |                      |    |
|         | Título                 | SOCIEDADES                                 | Tipo de horario * TE          | EP TEORICO             | PRACTICA               | Aprobación especial             |            |                   |                      |    |
| Bloque  | Sección *              | 203                                        | Método educativo              | PRESENC                | IAL 1                  | Duración                        |            |                   |                      |    |
| detalle | Lista cruzada          |                                            | Socio de integración          |                        |                        |                                 | Sobrepasar | duración          |                      |    |
| uctune  | ▼ TIPO DE CLASE        |                                            |                               | En la p                | estaña "Información d  | le sección básica", a           | al 🚹 Inser | rtar 🗖 Eliminar 📕 | 🖢 Copiar 🛛 🎗 Filtrar | 1  |
|         | Clase tradicional      |                                            |                               | Cr<br>inforr           | ear el NRC en el perio | odo, se tendra la               |            |                   |                      | 1  |
|         | Parte-de-periodo       | PL 08-FEB-2020                             | 28-SEP-2020                   | 8                      | campus. e              | et curso, er status, er<br>etc. |            |                   |                      |    |
|         | Clase de aprendizaje   | abierto                                    |                               | ú                      | •                      |                                 |            |                   |                      |    |
|         |                        | Primero                                    |                               | Ur                     | imo                    |                                 | (          |                   |                      |    |
|         | Fechas de              |                                            |                               |                        |                        |                                 | l          | Reglas de proces  | amiento              |    |
|         | Eochas de inisio       |                                            |                               |                        |                        |                                 |            |                   |                      |    |
|         |                        |                                            |                               |                        |                        |                                 |            |                   |                      |    |
|         | Extensiones            | U                                          |                               |                        |                        |                                 |            |                   |                      |    |
|         | maximas                |                                            |                               |                        |                        |                                 |            |                   |                      | ł  |
| ((P)-   | HORAS CRÉDITO          |                                            |                               |                        |                        |                                 | 🛨 Inser    | rtar 🗖 Eliminar 🗖 | Copiar 🔍 Filtrar     | -  |
|         | INDICADORES DE CLA     | ASE                                        |                               |                        |                        |                                 | insei      | rtar 🗖 Eliminar 📲 | 🗖 Copiar   🔍 Filtrar |    |

|         | × Horario SSAS         | ECT 9.3.9   | (POLI)         |            |                   |                             |             |                      |               |          | 🔒 AGR      | EGAR                    | RECUPERAR  | 🖧 REL/ | ACIONADO     | 🗱 HERR | AMIENTAS  |
|---------|------------------------|-------------|----------------|------------|-------------------|-----------------------------|-------------|----------------------|---------------|----------|------------|-------------------------|------------|--------|--------------|--------|-----------|
|         | Periodo: 202060 NR     | C: 10001    | Materia:       | DRE        | Curso: 4154       | 5 Título: SOCIED            | ADES        | 2                    | Copiar NRC    |          | Crear NRC  |                         |            |        |              | Recome | enzar     |
|         | Información de sección | de curso    | Informació     | ón de ingr | reso de sección   | Instructor y horas de reur  | nión Pre    | ferencias de sección |               |          |            |                         |            |        |              |        | ^         |
|         | Detalles de ingreso    | Lugares re  | eservados      |            |                   |                             |             |                      |               |          |            |                         |            |        |              |        |           |
|         | DETALLES DE INGRES     | 0           |                |            |                   |                             |             |                      |               |          |            | 🖶 Insertar              | 🗖 Eliminar | Copiar | 🗅 Más inform | nación | 🕻 Filtrar |
|         | Máximo *               | 50          |                |            |                   | Máximo en lista o<br>espe   | ie* 0<br>ra | ]                    | 2             | 2        |            | Proyectado <sup>s</sup> | * 0        |        |              |        |           |
|         | Real                   | 0           |                |            |                   | Real en lista o<br>espe     | ie (<br>ra  | En la pe             | staña "Info   | rmació   | n de ingre | Anterior<br>so de       | 0          |        |              |        |           |
|         | Restante               | 50          |                |            |                   | Restante en lista o<br>espe | le (<br>ra  | sección'             | ', se tendrá  | el cup   | o de la se | cción.                  | Reservat   | lo     |              |        |           |
| Diama   |                        | 🖌 Código    | os de autoriza | ación acti | ivos para sección | Horas crédito generad       | ias 0,00    | D                    |               |          |            |                         |            |        |              |        |           |
| Bioque  | Censo uno              |             |                |            |                   |                             |             |                      |               |          | -          | _                       |            |        |              |        | _         |
| detalle | Conteo de ingreso      | 0           |                |            |                   |                             |             |                      | Fecha de * 27 | -JUL-202 | 0          |                         |            |        |              |        |           |
|         |                        |             |                |            |                   |                             |             | conge                | elamiento     |          |            |                         |            |        |              |        |           |
|         | Censo dos              |             |                |            |                   |                             |             |                      |               |          |            |                         |            |        |              |        | _         |
|         | Conteo de ingreso      | 0           |                |            |                   |                             |             |                      | Fecha de      |          |            |                         |            |        |              |        |           |
|         |                        |             |                |            |                   |                             |             | cong                 | elamiento     |          |            |                         |            |        |              |        |           |
|         | Fechas para agregar a  | autorizació | n de inscripc  | ción       |                   |                             |             |                      |               |          |            |                         |            |        |              |        |           |
|         | Fecha de inicio de     | 08-FEB-20   | )20            |            |                   | Fecha de inicio pa          | ra          |                      |               |          | Fec        | ha de fin de            |            |        |              |        |           |
|         | sección calculada      |             |                |            |                   | agregar autorizació         | òn          |                      |               |          | notifica   | ción de lista           |            |        |              |        |           |
|         |                        |             |                |            |                   |                             |             |                      |               |          |            | de espera               |            |        |              |        | ~         |
|         | ▲ ≚                    |             |                |            |                   |                             |             |                      |               |          |            |                         |            |        |              |        | GUARDAR   |

| × Horario SSA          | SECT 9.3.9  | 9 (POLI)    |                 |               |                |                   |              |                          |                  | AGREGA              | AR 🖺 REC  | UPERAR 🛛 🖧 F   | RELACIONADO   | 🗱 HER         | RAMIENTAS     |
|------------------------|-------------|-------------|-----------------|---------------|----------------|-------------------|--------------|--------------------------|------------------|---------------------|-----------|----------------|---------------|---------------|---------------|
| Periodo: 202060 N      | RC: 10001   | Materia     | a: DRE          | Curso: 41     | 545 Título     | SOCIEDADE         | 3            | 🚊 Copia                  | NRC              | Crear NRC           |           |                | (             | Recom         | nenzar        |
| Información de secció  | ón de curso | Inform      | nación de ingre | so de sección | Instructor y   | horas de reunión  | Preferencia  | s de sección             |                  |                     |           |                |               |               |               |
| Horas e instructores   | Preferer    | ncias del p | rogramador      |               |                |                   |              |                          |                  |                     |           |                |               |               |               |
| Fechas de reunión      | Créditos y  | y ubicaciór | n de reunión    |               |                |                   |              |                          |                  |                     |           |                |               |               |               |
| HORARIO                |             |             |                 |               |                |                   |              |                          |                  |                     |           | 🕂 Inserta      | r 🗧 Eliminar  | Te Copiar     | r 🏾 🅄 Filtrar |
| Hora de reunión        | Tipo de reu | nión        | Fecha de inici  | io * Fee      | cha de fin *   | Lunes             | Martes       | Miércoles                | Jueves           | Viernes             | Sábado    | Domingo        | Hora de inici | D H           | ora de fin    |
|                        | CLAS        |             |                 |               |                |                   |              |                          |                  |                     |           |                |               |               |               |
| <                      |             |             |                 |               |                |                   |              | 3                        |                  |                     |           |                |               |               | >             |
| 📕 ┥ 1 de 1 🕨           | M           | 10 V F      | Por página      |               |                |                   |              |                          |                  |                     |           |                |               | Reg           | istro 1 de 1  |
| INSTRUCTOR             |             |             |                 |               |                |                   | En la nest   | aña "Instructor v        | / horas de       | reunión" se         |           | 🛨 Inserta      | r 🗧 Eliminar  | Copian Copian | r 🎗 Filtrar   |
| Indicador de sesión *  | ID          | N           | lombre          |               | Carga de       | trabajo educativo | tendrá e     | entaje de responsabilit  | lad<br>cente que | icador de principal | Indicador | r de sobrepaso | Porcentaje d  | e sesión      |               |
| 01                     |             |             |                 |               |                |                   |              | clase                    |                  |                     |           |                |               |               |               |
| 🔰 🛋 🗋 de 1 🕨           |             | $10 \vee F$ | Por página      |               |                |                   |              |                          |                  |                     |           |                |               | Reg           | istro 1 de 1  |
| × Horario SSA          | SECT 9.3.9  | (POLI)      |                 |               |                |                   |              |                          |                  | 🔒 AGREGA            | r 🖹 Recu  | IPERAR 🛛 🖧 R   | ELACIONADO    | 🗱 HERR        | AMIENTAS      |
| Periodo: 202060 NR     | RC: 10001   | Materia     | : DRE (         | Curso: 415    | 545 Título:    | SOCIEDADES        |              | 🚊 Copiar                 | NRC              | Crear NRC           |           |                |               | Recome        | enzar         |
| Información de secciór | n de curso  | Inform      | ación de ingres | o de sección  | Instructor y h | oras de reunión   | Preferencias | de sección               |                  |                     |           |                |               |               |               |
| Horas e instructores   | Preferen    | cias del pr | ogramador       |               |                |                   |              |                          |                  |                     |           |                |               |               |               |
| Fechas de reunión      | créditos y  | ubicación   | de reunión      |               |                |                   |              |                          |                  |                     |           |                |               |               |               |
| HORARIO                |             | •           |                 |               |                |                   |              |                          |                  |                     |           | 🛨 Insertar     | Eliminar      | Copiar        | 🔍 Filtrar     |
| Programador automático | b Edif      | icio        | Salón           | Tipo d        | e horario *    | Horas por s       | semana *     | Indicador de sob         | repaso Hora      | s crédito de sesión | Detalles  | s de partición | Detalles      | de atributo   | de salón      |
|                        |             |             | <u>.</u>        | TEP           |                |                   | :            | 3,00                     |                  |                     | 3,000     |                |               |               |               |
| 🚺 ┥ 🚺 de 1 🕨           | M           | 10 🗸 P      | 'or página      |               |                |                   |              |                          |                  |                     |           |                |               | Regis         | stro 1 de 1   |
| * INSTRUCTOR           |             |             |                 | En            | "créditos y u  | bicación de r     | eunión",     |                          |                  |                     |           | 🚼 Insertar     | Eliminar      | Copiar        | 🔨 Filtrar     |
| Indicador de sesión *  | ID          | N           | ombre           |               | se asigna e    | el espacio físi   | CO. Porce    | entaje de responsabilida | ad Indic         | ador de principal   | Indicador | de sobrepaso   | Porcentaje de | sesión        |               |
| 01                     |             |             |                 |               |                |                   |              |                          |                  |                     |           |                |               |               |               |
|                        |             | 10 🗸 P      | or página       |               |                |                   |              |                          |                  |                     |           |                |               | Regis         | stro 1 de 1   |
|                        |             |             |                 |               |                |                   |              |                          |                  |                     |           |                |               |               |               |

#### Bloque detalle

(D

| E Q B POLI                                                                                                    |             | AUDIO GONZALEZ                    | Salir ?             |
|----------------------------------------------------------------------------------------------------|-------------|-----------------------------------|---------------------|
| X Horario SSASECT 9.3.9 (POLI)                                                                                                    | GAR 🖺 RECI  |                                   |                     |
| Periodo: 202060 NRC: 10001 Materia: DRE Curso: 41545 Título: SOCIEDADES                                                                                                    |             | Q Buscar                          | 1                   |
| Información de sección     e curso     Información de ingreso de sección     Instructor y horas de reunión     Preferencias de sección       Horas e instructores     Preferencias del programador |             | Consultar Salón de C<br>[SLQMEET] | clases Disponible   |
| HORARIO       Programador automático     Edificio     Salón     Tipo de horario *     Horas por semana     Indicador de sobrepaso     Horas crédito de sesi                                        | ón Detalle  | Atributo de electivo d            | e la reserva        |
| TEP       Ir al menú "Relacionado", y seleccionar opción "C         I de 1 > H       10 > Por página         I de 1 > H       10 > Por página                                                      | onsultar    | Horarios de Edificio/S            | Salón [SSAMATX]     |
| ' INSTRUCTOR                                                                                                    |             |                                   | Shin+r2             |
| Indicador de sesión * ID Nombre Carga de trabajo educativo Porcentaje de responsabilidad Indicador de principal                                                                                    | I Indicador | [SSASATR]                         | specifica           |
| H ≤ 1 → H 10 · Por página                                                                                                    |             | Consulta de Definició             | on de Lista Cruzada |

| > | Consulta de s        | salón de c | lase disponible SLQMEET 9.3.5 (POLI)                                                                             |                          |      |                        | 🔒 AGREGAR                    | RECUPERAR                          |                         | RERRAMIENTAS      |
|---|----------------------|------------|----------------------------------------------------------------------------------------------------|--------------------------|------|------------------------|------------------------------|------------------------------------|-------------------------|-------------------|
|   | Reunión:             |            |                                                                                                    | Lun:                     |      |                        |                              |                                    |                         | Ir                |
|   | Mar:<br>Jue:<br>Sáb: |            | Se abrirá <b>SLQMEET</b> . Se autocompletarán algunos ca<br>del bloque principal, según la información previa de | ampos<br>el NRC.<br>Dom: |      | Opcionaln<br>criterios | nente, el usu<br>de búsqueda | ario puede ing<br>a en el bloque p | resar más<br>principal. |                   |
|   | De hora:             | 0840       |                                                                                                    | A hora:                  | 1010 |                        |                              |                                    |                         | $\langle \rangle$ |
|   | Edificio:            |            |                                                                                                    | Campus:                  | MDE  |                        |                              |                                    |                         |                   |
|   | Sitio:               |            |                                                                                                    | Capacidad:               | 50   |                        |                              |                                    | "p                      | presionar"        |
|   |                      |            |                                                                                                    |                          |      |                        |                              |                                    |                         |                   |

(P

| × c       | Consulta de salón | de clase dispo   | onible SLQ             | MEET 9.3.5 (PC | OLI)         |                                                          |           |                              |        | 🔒 AGREGA                | R 🖺    | RECUPER     | ar 占 R    | ELACIONADO  | 🗱 HER          | RAMIENTAS      |
|-----------|-------------------|------------------|------------------------|----------------|--------------|----------------------------------------------------------|-----------|------------------------------|--------|-------------------------|--------|-------------|-----------|-------------|----------------|----------------|
| Reunión:  |                   |                  | Lun:                   | : Mar:         | Mié:         | 🖌 Jue: 🖌 Vie: 🗌 Sáb:                                     | Dom:      |                              |        |                         |        |             |           |             | Recom          | enzar          |
| De hora:  | 0840              |                  | A hora:                | 1010           |              | Edificio:                                                |           | Campu                        | is: MD | )E                      |        | )           |           |             |                |                |
| Sitio:    |                   |                  | Capacid                | ad: 50         |              |                                                          |           |                              |        |                         |        |             |           |             |                |                |
|           | OS DE SALÓN DES   | EADO             |                        |                |              |                                                          |           |                              |        |                         |        |             | 🚹 Inserta | r 🗖 Elimina | r 🧧 Copiar     | 👻 Filtrar      |
| Atributo  | 2                 |                  |                        |                |              |                                                          |           |                              |        |                         |        |             |           |             |                |                |
|           | Atributo 1        |                  |                        |                | Si           | es necesario, ingresar los                               |           | Atributo 4                   |        |                         |        |             |           |             |                |                |
|           | Atributo 2        |                  |                        |                | atribi       | utos que debe tener el saló<br>clases Fiemplo: Provector | n         | Atributo 5                   |        |                         |        |             |           |             |                |                |
|           | Atributo 3        |                  |                        |                | uci          |                                                          |           | Atributo 6                   |        |                         |        |             |           |             |                |                |
| * RESULTA | ADOS DE CONSULT   | A DE SALÓN DI    | E CLASES               |                |              |                                                          |           |                              |        |                         |        |             | 🚼 Inserta | r 🗖 Elimina | r 🍢 Copiar     | 👻 Filtrar      |
| Edificio  |                   | Salón            |                        | Desc           | ripción      |                                                          |           |                              | Campu  | IS                      | Sitio  |             |           | Capaci      | lad            |                |
|           |                   |                  |                        |                |              | Bloque siguiente                                         | -         |                              |        |                         |        | 1           |           |             |                |                |
| K ◀ (     | 1) de 1 🕨 🕅       | 10 V F           | <sup>o</sup> or página |                |              |                                                          | <u> </u>  |                              |        | "presic                 | onar"  |             |           |             | Reg            | istro 1 de 1   |
| _         |                   |                  |                        |                |              |                                                          |           |                              |        |                         |        |             |           | -           | -              | 0.000          |
| * RESULT  | ADOS DE CONSULT   | A DE SALON DI    | ECLASES                |                |              | Aparecerán los resultad                                  | dos que   |                              |        |                         |        |             | Insertar  | Eliminar    | Copiar         | Y, Filtrar     |
| Edificio  | 1                 | Salón            |                        | Desc           | ripción      | coinciden con la dispon                                  | ibilidad. |                              | Campus | 8                       | Sitio  |             |           | Capacida    | d              |                |
|           |                   | 101              | D                      | 101            |              |                                                          |           |                              | MDE    |                         | MEP    |             |           |             | Decistre       | 50<br>21 do 20 |
|           | 2 de 2 🕨 🕅        | 20 ~ F           | or pagina              |                |              |                                                          |           |                              |        |                         |        |             |           | 4.0         | Registro       | 21 de 30       |
|           |                   |                  |                        |                |              |                                                          |           |                              |        | ANULAR                  | SELEUU | IUNAR       | GUARD     | AR          |                |                |
| Fechas d  | le reunión Créo   | litos y ubicació | n de reunió            | n              |              |                                                          |           |                              |        |                         |        |             |           |             |                |                |
| * HORARIO | 0                 |                  |                        |                |              |                                                          | Teenel    |                              |        |                         |        |             | 🕂 Inserta | ar 🗧 Elimin | ar 🧧 Copia     | r 🅄 Filtrar    |
| Programad | lor automático    | Edificio         | Salón                  | Тіро           | de horario * | Fdificio v Salón esco                                    |           | ido <mark>r de sobr</mark> e | epaso  | Horas crédito de sesión | n [    | )etalles de | partición | Detal       | es de atribute | o de salón     |
|           |                   | LCOLOR -         | 101                    | TEP            | )            |                                                          | 3,00      |                              |        |                         | 3,000  |             |           |             |                |                |
|           | 1 de 1 🕨 🔰        | 10 🗸 🛛           | Por página             | a              |              |                                                          |           |                              |        |                         |        |             |           |             | Reg            | gistro 1 de 1  |
|           |                   |                  |                        |                |              |                                                          |           |                              |        |                         |        |             |           |             |                |                |

Guardar los cambios

### Planta Física: Eventos

Evento SLAEVNT 9.3.9 (POLI) AGREGAR RECUPERAR RELACIONADO 🔆 HERRAMIENTAS × "presionar" Bloque ... + Evento: AGREG lr. clave RELACIONADO Evento SLAEVNT 9.3.9 (POLI) **HERRAMIENTAS** AGREGAR RECUPERAR Recomenzar Evento: AGREG En la pestaña "Evento", al crear el Evento (sea de cualquier tipo, Información de función Evento 🖶 Insertar 📮 Eliminar 🍢 Copiar 🕒 Más información 🅄 Filtrar DETALLES DEL EVENTO Encabezado de título 3 .... Escuela de evento Descripción Teléfono Departamento ----"Encabezado del título", "Tipo de Mostrar en web Correo-e Tipo de sistema \* Sistema" y "Tipo de Evento" Tipo de evento \* Campus estringido Opcionalmente ingrese: "Descripción", "ID de ID de agencia o ----Sitio estringir la inscripción a una fun agencia o comercial", "ID de contacto"... comercial Indicador de comité o servicio ID de contacto .... Distrito o división .... 🖶 Insertar 🗧 Eliminar 🧧 Copiar 🏻 🍸 Filtrar COMENTARIOS DEL EVENTO 🖬 Insertar 🗖 Eliminar 🧧 Copiar 🏾 🍸 Filtrar RESUMEN DE HORARIO DE FUNCIÓN Función Descripción de función Miércoles Jueves Viernes Sábado Domingo Hora de inicio \* Hora de fin \* Edif п п п 

Validación de código de tipo de evento/función STVETYP

### Planta Física: **Eventos**

fecha d

| × Ever        | nto SLAEVNT 9.3    | 3.9 (POLI)      |                      |                                |                |             |            |                 | 🔒 AG           | REGAR       | RECUPERAR  | A RELACIONAD           | D 🔆 HEF           | RAMIENTAS       | s     |
|---------------|--------------------|-----------------|----------------------|--------------------------------|----------------|-------------|------------|-----------------|----------------|-------------|------------|------------------------|-------------------|-----------------|-------|
| Evento: A002  | 24 reserva taller  |                 | Los campos           | s "Edificio" v '               | 'Salón" estai  | rán dispon  | ibles para | definir el espa | acio físico a  |             | Ouery o    | caused no records to b | e retrieved. F    | Re-enter.       |       |
| Evento        | Información de fun | ción            | usar. <b>Se re</b> e | ,<br><b>comienda</b> ver       | ificar dispon  | ibilidad er | la página  | a administrativ | a SLIAEVN.     |             |            |                        |                   |                 |       |
| INFORMACIÓ    | ÓN DE FUNCIÓN      |                 |                      |                                |                |             |            |                 |                |             |            | 🗄 Insertar             | Eliminar          | Copiar          | ₹, F  |
| Función *     | Descripció         | n de función    |                      | Tipo *                         | Descripción de | tipo        | Status *   | Descripción de  | e status D     | escripción  |            | Invitado permitido 3   | Public            | ar de           | P     |
|               |                    |                 |                      |                                |                |             |            | El "púmoro      | normitido" d   | lo invitado | oc nor     | 5                      |                   |                 |       |
| <             |                    | 40 D.           |                      |                                |                |             |            | nersona ser     | á automáticar  | nente 5 S   | e dehe     |                        |                   | Deele           | 4     |
|               |                    | 10 V Por        | Ingrese              | los días que s                 | se imparte la  |             |            | cambiar la      | cantidad seg   | ún se nece  | esite.     |                        |                   | Regis           | tro 1 |
| Resumen de    | horario de funcion | Ingreso         | Gastos               | Estructura da duot<br>función. |                | meta Cor    | reos Me    | nu de alimentos |                |             |            | (Discorder)            | <b>B</b> Eliminar | En Caniar       |       |
| RESUMEN D     | E HORARIO DE FU    | NCION           |                      |                                | 1              | 10          | 0 (heda    | Denting         |                | 11          |            |                        |                   | - Copiar        | 0.14  |
| Fecha de Inic | . Fecha de fin ^   | Lunes           | Martes               | Miercoles                      | Jueves         | viernes     | Sabado     | Domingo         | Hora de Inicio | Hora de fin | * Edificio | Descripcion de edi     | ncio              |                 | Salo  |
|               |                    |                 |                      |                                |                |             |            |                 |                |             |            |                        |                   |                 |       |
| Fecha         | de inicio: *       |                 |                      |                                |                |             | Fec        | ha de fin: *    |                | )           |            | indica                 | ir el espa        | cio físico.     |       |
| Hora          | de inicio:         |                 |                      |                                |                |             | Ho         | ra de fin:      |                |             |            |                        |                   |                 |       |
|               | Lun:               |                 |                      |                                | Mar:           |             |            |                 |                | Mié:        |            |                        |                   |                 |       |
|               | Jue:               |                 |                      |                                | Vie:           |             |            |                 |                | Sáb:        |            |                        |                   |                 |       |
|               | Dom:               |                 |                      | En <b>SLIAEVN</b> :            | se ingresa el  | criterio de | e búsquec  | la para         |                |             |            |                        |                   |                 |       |
|               | Edificio:          |                 |                      |                                | verifica       | r salones.  |            | Campus:         |                |             |            |                        |                   |                 |       |
|               | Sitio:             |                 |                      | )                              |                |             | Ca         | ipacidad:       |                |             |            |                        |                   |                 |       |
| Tipo          | de salón: 🛛 🔾      | ) Salón de clas | ses 🔘 Otro           | Todo                           |                |             | 4          | tributo1:       |                |             |            |                        |                   |                 |       |
|               |                    |                 |                      |                                |                |             |            |                 |                |             | Se listar  | án los espacios        | físicos qu        | e aplique       | en al |
|               | Atributo2:         |                 |                      | )                              |                |             | 4          | tributo3:       |                |             | ΔΙ         | dis<br>conocerlos el d | sponible.         | م اک <b>د</b> د | EVN   |
|               | Atributo4:         |                 |                      | ]                              |                |             | ļ          | tributo5:       |                |             |            | conocenos, era         |                   |                 |       |
|               |                    |                 |                      | e                              |                |             |            |                 |                |             |            |                        |                   |                 |       |
|               | Atributo6:         |                 |                      | )                              |                |             |            |                 |                |             |            |                        |                   |                 |       |

Validación de código de función GTVFUNC

(D

# Y AHORA, LA PRÁCTICA

BANNER https://sispoli.ilumno.com/

> User: capacitacionb Pass: Colombia123\*

(P

# Dudas o inquietudes

### Examen y Encuesta de Satisfacción

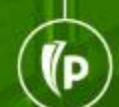

# GRACIAS